#### dos.pa.gov/AnnualReports

# How to File an Annual Report in Business Filing Services

#### Step 1

Go to https://file.dos.pa.gov.

Click Login on the top right corner.

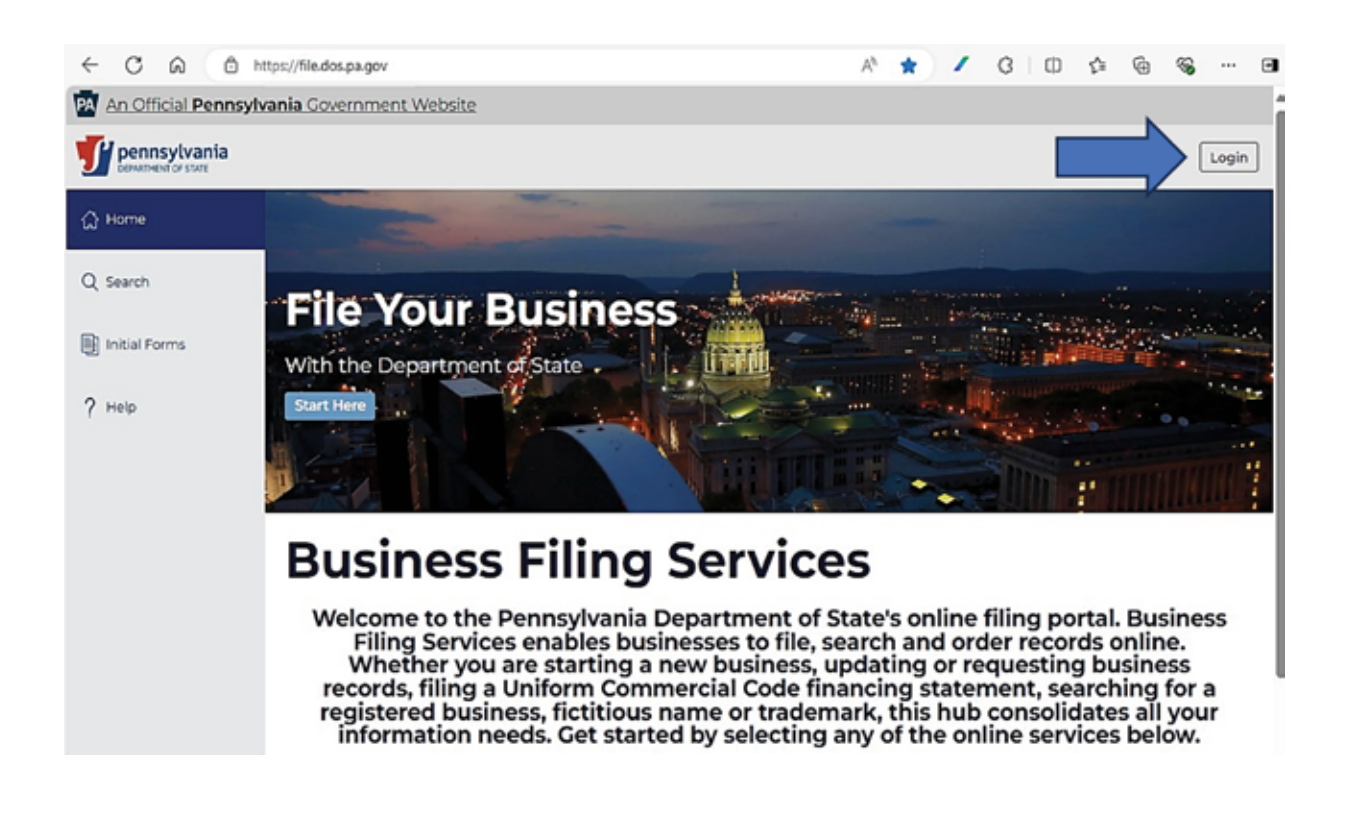

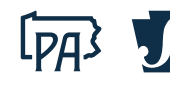

Go to https://hub.business.pa.gov/.

Enter your username and password. Click Log in. New users should register for an account by clicking the Register button on the right.

For additional assistance with registering as a new user in the Hub, view the Business One-Stop Shop guide.

**NOTE:** The Business Hub utilizes Keystone Login. If you have an existing Keystone Login from another Commonwealth system associated with your email address, use your existing information to Log in.

| a one-stop shop                                                                                                    |                                                                                                    | Set Help Center Set                                                                                                    | ack                 |
|----------------------------------------------------------------------------------------------------|----------------------------------------------------------------------------------------------------|----------------------------------------------------------------------------------------------------|---------------------|
| Icome to Pennsylvania's Business<br>practitioners. Once logged in, you<br>inness systems, and more. Additio<br>(BF\$) to officially menage (e.g.,<br>Construct                           | s One-Stop Shop Hub! The Hub is a<br>a can create business profiles, store do<br>nally, through the Hub, you can access<br>register, amend, close, purchase docu<br>tion Code (UCC) records in PA. Login o | business administration tool for business owners, business associates<br>ocuments and checklists, quickly navigate to many other Commonwealt<br>a the logged in version of the Department of State's Business Filing Ser<br>ments, file annual reports, etc.) businesses/non-profits and/or Uniform<br>or Register using Keystone Login to get started.                                                                                                    | , ani<br>h<br>ricer |
| Returning Hub/Business Filing S<br>Existing Keystone Login<br>Login to the Hub below using your existing<br>Use the Pargot Utername, Pargot Passeo<br>Inks for assistance, If necessary. | ervices Users and/or Users with an<br>pRevalone Login usemanie and passwore,<br>wit', and/or the Need Your Account Unicoled                                                                                | New Hub/Business Filing Services Users without an Existing<br>Keystone Login<br>If you have an existing Keystone Login from another Commonwealth system<br>(e.g., Dept of Human Services, Dept of Labor and Industry, State Employees'<br>References System, etc.) you should use it to Login.<br>If you do not have an existing Keystone Login, start below by cloking Register.<br>NOTE: After creating a Keystone Login, you will be reached to continue a one time. |                     |
| Password                                                                                                    | Ø                                                                                                    | passcode (OTP) when you first login<br>Register                                                                                                    |                     |
| Log in                                                                                                    |                                                                                                    | Provend by<br>REYSTONE LOGIN                                                                                                    |                     |

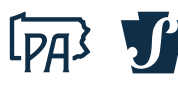

Click the Department of State's Business Filing Services Logo. **NOTE:** This will open in a separate tab.

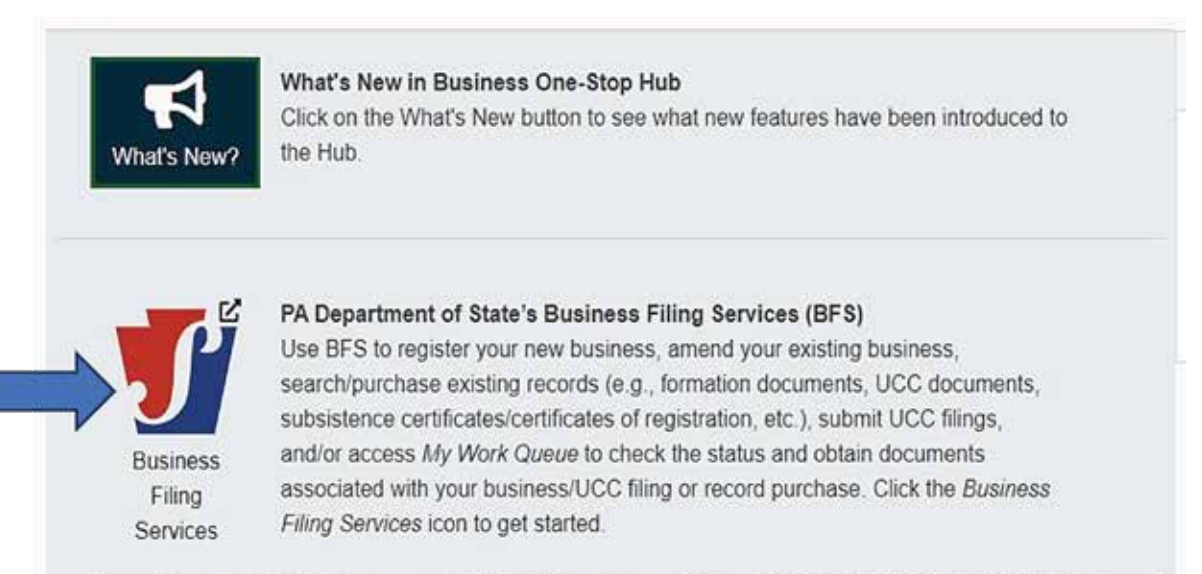

For assistance with BFS, please contact the PA Department of State at 717-787-1057 (Option 2) M-F between 9 AM and 4 PM or RA-STPA-BUSFILGSVCS@pa.gov.

## Step 4

#### Click on the **Search** tab on the left side panel.

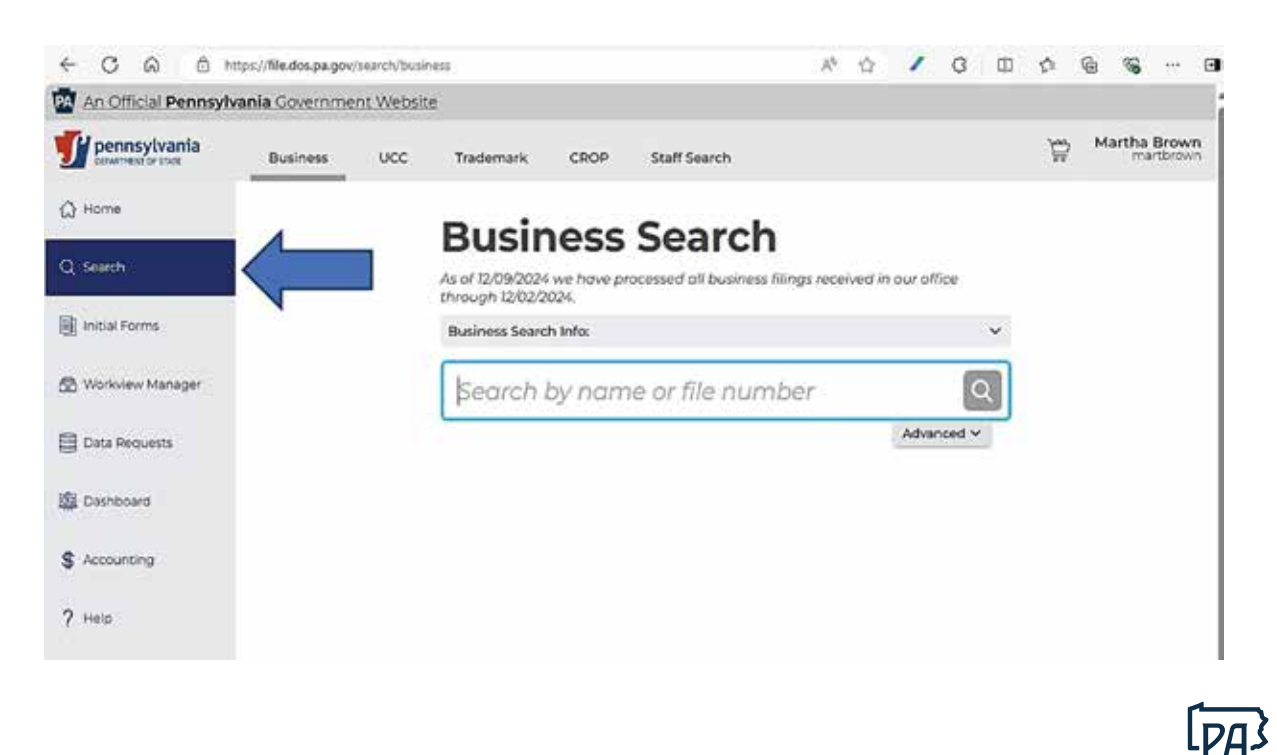

Search for the business/association by typing the name in the Search bar and clicking the search icon.

| pennsylvania<br>amened or total | Business | UCC | Trademark     | CROP    |                |                                              |            |                                    |                       |                      |      |
|---------------------------------|----------|-----|---------------|---------|----------------|----------------------------------------------|------------|------------------------------------|-----------------------|----------------------|------|
| Э Ноте                          |          |     |               |         |                |                                              |            | aavab                              |                       |                      |      |
| Q Search                        |          |     |               |         | As of<br>three | usine:<br>12/12/2024 we ha<br>gh 06/02/2024. | ve process | earcn<br>ed off business filings i | received in our offic | ae                   |      |
| 🗄 Initial Forms                 |          |     |               |         | Busi           | ness Search Info                             |            |                                    |                       | ~                    |      |
| S My Work Queue                 |          |     |               |         | Te             | esting the                                   | Ann        |                                    |                       |                      |      |
| 명 Hy Records                    |          |     |               |         | -              |                                              |            |                                    | Advan                 | ced 🗸                | Disc |
| 🗃 Data Requests                 |          |     | Filing Inform | ation : |                | Initial Filing :<br>Date                     | Status ;   | Entity Type ;                      | Formed In ‡           | Address ;            | 1000 |
| B Dashboard                     |          |     | Testing the A | onal.   | \$             | 12/25/2022                                   | Activo     | Domestic Business                  | DENNOV VANIA          | CT Consortion System |      |

### Step 6

Select the business/association in the search results below the Search bar. Information regarding the business/association will display to the right of the search.

Click File Annual Report.

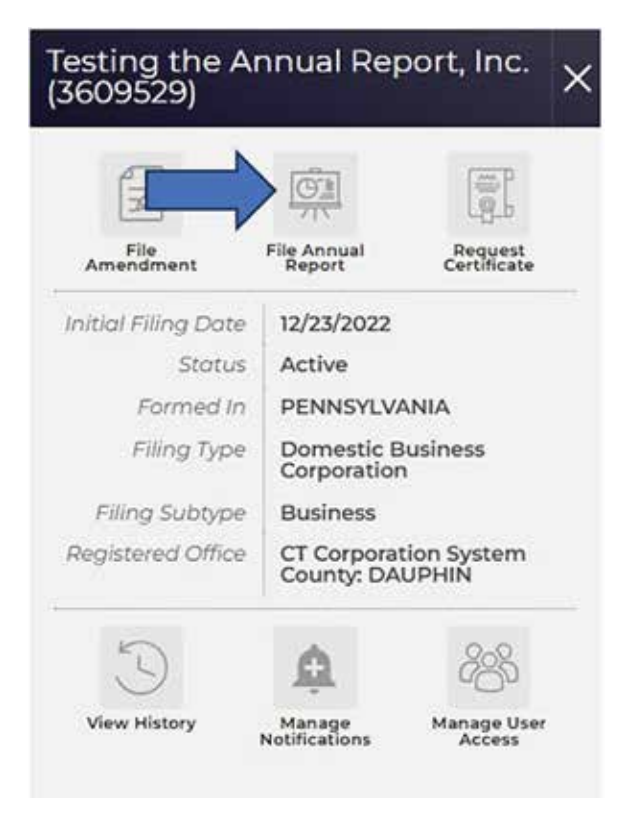

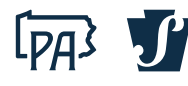

The Annual Report form will open with information on file for the business/association.

| Annual Report                      |                                                                                                    |                                                                                                    |
|------------------------------------|----------------------------------------------------------------------------------------------------|----------------------------------------------------------------------------------------------------|
| D fadren Delah                     | Annual Report General Information                                                                                                    |                                                                                                    |
| Segenwel Office     Proceed Office | Most domestic and freegr filling associations are required to State pursuant to of $\underline{3},\underline{6}\underline{6},\underline{5},\underline{1},\underline{5},\underline{6}$ of the Pennsylvahia Const                                                     | make an Annual Report with the Department of<br>Noticed Statutes                                                                                                    |
| Converse)                          | DSC8:15-146 (rev. 3/2024)                                                                                                    |                                                                                                    |
| Processing Fless     Confirm       | In compliance with the requiriments of <u>ILPLC 1, VISG</u> lielad<br>or foreign association hereby scales that                                                                                                    | ng to annual report), the undersigned domestic                                                                                                    |
| Sign and File Document             | Record Information                                                                                                    |                                                                                                    |
|                                    | File number                                                                                                    |                                                                                                    |
|                                    | -200303928                                                                                                    |                                                                                                    |
|                                    | Business name                                                                                                    |                                                                                                    |
|                                    | Tealing the Annual Deport Inc.                                                                                                    |                                                                                                    |
|                                    | Sumblition of Iurmation                                                                                                    |                                                                                                    |
|                                    | POPHDASAARA                                                                                                    |                                                                                                    |
|                                    | Filing type                                                                                                    |                                                                                                    |
|                                    | Openantic Bastrense Corporation                                                                                                    | ~                                                                                                    |
|                                    | filing subtype                                                                                                    |                                                                                                    |
|                                    | Supanar                                                                                                    | *                                                                                                    |
|                                    |                                                                                                    | C                                                                                                    |
|                                    | Email Address for Notifications                                                                                                    |                                                                                                    |
|                                    | The Department of Steller's required by law to notify company<br>of Certificates of Annual Regaritation. The Department mails<br>record with the Department, if you would like to receive such<br>ons annual mark for immond. Annual the stroke mended with a for D | er of filing requirements, such as Annual Reports<br>such notices to the replaced office address on<br>notices by email, please opt-in below. More than<br>executive of State Line office Filing and opt the |
|                                    | Save Droft                                                                                                    | Real Shap                                                                                                    |

# **NOTE:** To opt in to email notifications regarding Annual Reports, please include at least one valid email address. Click **Next Step**.

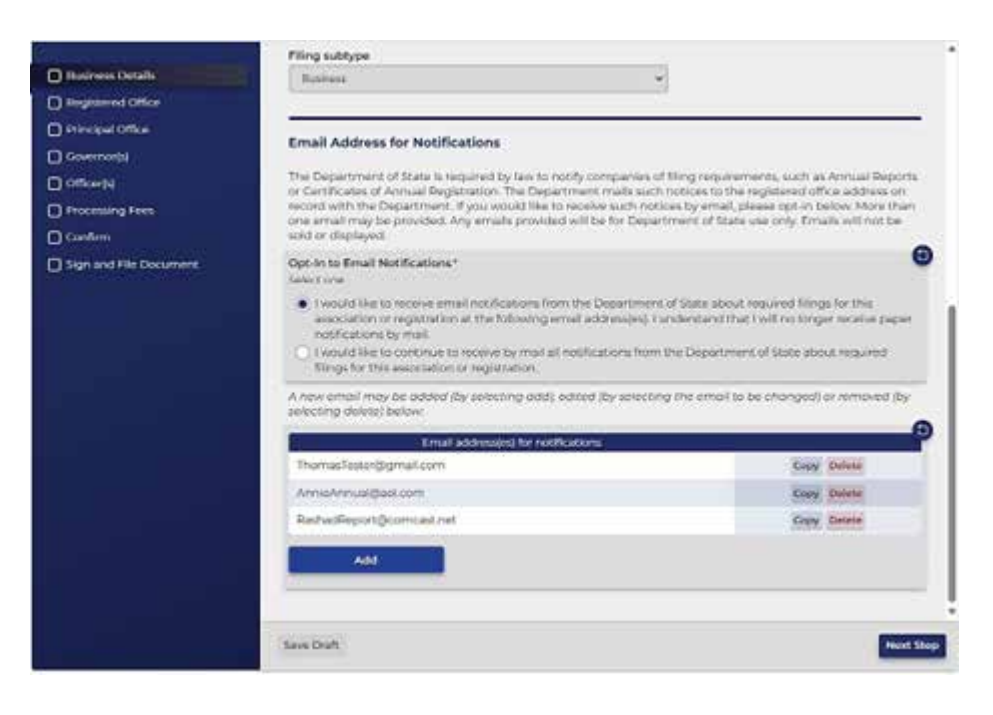

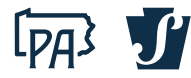

Review the current registered office address or commercial registered office provider information. Select to change or not to change the registered office. Click **Next Step**.

**NOTE:** This step is mandatory. For additional information (shown on the right), click the **Help?** Button.

| Business Details     Registered Office     Principal Office     Governor(s)     Officetpl     Processing Fees     Confirm | Current Registered Office or Commercial Registered Office P<br>Search for Commercial Registered Office Provider (CROP)<br>Seorch for an existing Commercial Registered Office Provider.<br>CT Corporation System<br>Commercial Registered Office Provider<br>Venue and Publication County<br>DAUPHIN | rovider Heip? | Help X<br>Enter the registered office as presently<br>identified in the records of the Department<br>of State. This address must be in<br>Pennsylvania.<br>Give one of the following: (a) the registered<br>office address in the Commonwealth (b) or<br>the name of a Commercial Registered Office<br>Provider and the county of venue.<br>If the current registered address on file has<br>been othered and the susception address                                   |
|----------------------------------------------------------------------------------------------------|----------------------------------------------------------------------------------------------------|---------------|----------------------------------------------------------------------------------------------------|
| Sign and File Document                                                                                                    | New Registered Office<br>Change Registered Office?*<br>Select one<br>I want to change the registered office<br>I do not want to change the registered office                                                                                                    | •             | offers from what is presently on the<br>Department's records, the rise registered<br>office address or Commercial Registered<br>Office Provider and county of vinue should<br>be identified. Under 15 PaC.5. § 135(c) fetalling<br>to addresses), an actual street or rural noute<br>box number must be used as an address, and<br>the Department of State is required to refuse<br>to receive or file any document that sets forth<br>only a post office box address. |
|                                                                                                    | Save Draft                                                                                                    | Previous Step |                                                                                                    |

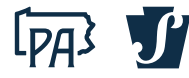

Review the current principal office address information. Click on the fields to add or edit the principal office address. Click **Next Step**.

**NOTE:** This step is mandatory. For additional information (shown on the right), click the **Help?** Button.

| Annual Report                                                                                                    |                                                                                                    | Help X                                                                                                    |
|----------------------------------------------------------------------------------------------------|----------------------------------------------------------------------------------------------------|----------------------------------------------------------------------------------------------------|
| Business Dotails     Sequitared Office     Principal Office     Covernor(s)     Officer(s)     Officer(s)     Confirm     Sign and File Document | Principal Office<br>The address of the association's principal office<br>Click on the fields to edit.<br>Address*<br>123 MAIN ST<br>STE/APT/FL<br>Chy*<br>HARRISBURG PA<br>State*<br>ZIP code*<br>HARRISBURG PA<br>TT20<br>Country*<br>United States | An association's principal office is where the<br>association performs its primary executive<br>monotons, whether or not the office is located<br>within the Commonwealth of Pennoylvania.<br>An actual street or rural route box number<br>must be used as in address, and the<br>Department of State is required to roluse to<br>receive or file any document that sets forth<br>only a post office box address. This street<br>address may be the same as the registered<br>office address. |
|                                                                                                    | Save Draft Previous Step Next Ste                                                                                                    | 2                                                                                                    |

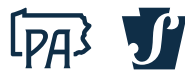

Review the current governor information. You must include the name of at least one governor. You can add or delete as many governors as needed. Click **Next Step**.

**NOTE:** This step is mandatory. For additional information (shown on the right), click the **Help?** Button.

| Annual Report                                   |                                                                                                    |                                       | Help                                                                                                    | ×                                                                                                    |
|-------------------------------------------------|----------------------------------------------------------------------------------------------------|---------------------------------------|----------------------------------------------------------------------------------------------------|----------------------------------------------------------------------------------------------------|
| Business Details     Generation     Covernor(s) | Governor(s)<br>The name of at least one governor<br>Click on a row to edit. Use the delete button to remove any<br>Name of individual or entity | governors that are no longer serving. | A governor is a person who has<br>exercise the powers of an assoc<br>manage the activities and affail<br>pursuant to the organic law an<br>association. The term includes:                                                                                                    | authority to<br>station and<br>rs thereof<br>d rules of the                                                                                                    |
| Cention(s) Continn Sign and File Document       | Thomas T. Tester      Add                                                                                                    | Creey Deinter                         | <ul> <li>A director of a corporation for<br/>shareholder of a statutory close<br/>who is deemed to be a director<br/>Pa.C.S. 2332(a) (relating to man<br/>shareholders).</li> <li>A director/member of an othe<br/>corporation not-for-profit.</li> <li>A partner of a limited liability of<br/>partnership</li> <li>A general partner of a limited</li> <li>A general partner of an electric<br/>- A manager of a manager-man<br/>liability company or a member<br/>right to participate materially in<br/>management of a member-multiability company.</li> <li>A member of the board of gov<br/>professional association.</li> <li>A trustee of a business trust, of<br/>business, or statutory trust.</li> </ul> | profit or a<br>comporation<br>under 15<br>agement by<br>r body of a<br>general<br>partnership.<br>raged limited<br>who has the<br>nitie<br>unaged limited<br>wernors of a<br>common law |
|                                                 | Save Draft                                                                                                    | Previous Step Next Step               | 1                                                                                                    |                                                                                                    |

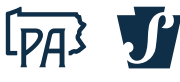

Review the current principal officer(s) information. You can add or delete as many principal officers as needed. Click **Next Step**.

**NOTE:** This step is mandatory for certain businesses/associations. For additional information (shown on the right), click the **Help?** Button.

| Annual Report                                                                |                                                                                                    |                                                                   | 1.1.1.1.1.1.1.1.1.1.1.1.1.1.1.1.1.1.1. | Help                                                                                                    | ×                                                                                                    |
|------------------------------------------------------------------------------|----------------------------------------------------------------------------------------------------|-------------------------------------------------------------------|----------------------------------------|----------------------------------------------------------------------------------------------------|----------------------------------------------------------------------------------------------------|
| Business Details     Fregistered Office     Principal Office     Governor(s) | Principal Officer(s)<br>The names and titles of the perso<br>governors<br>Click on a row to edit. Use the delot | ns who are its principal office<br>e button to remove any officen | rs, if any, as determined by its       | This field is mandatory for all<br>(business and nonprofit). Offic<br>President, Secretary, Trossove<br>such officers as may be surbo<br>corporation. See 15 Pa C.S. § 77<br>For other types of association<br>only required it the association<br>officers, as determined by its of | corporations<br>over include<br>rand any other<br>rized by the<br>32 and § 5732<br>a, this field is<br>in has principal<br>governors. |
| Cofficer(s)                                                                  | Name of individual or organizati                                                                                | Dissident                                                         | Other Position                         | Other association laws conter<br>not require, officers. See 15 Pa                                                                                                    | nplate, but do<br>C.S. § 8896.                                                                                                    |
| Processing Fees                                                              | A FROM P. Peres                                                                                                 | President.                                                        | CODY Delete                            |                                                                                                    |                                                                                                    |
| Confirm                                                                      | W Aud A Assay                                                                                                   | wice President                                                    | Copy Detete                            |                                                                                                    |                                                                                                    |
| Sign and File Document                                                       | * Susan S. Smith                                                                                                | Secretary                                                         | Copy Delete                            |                                                                                                    |                                                                                                    |
|                                                                              |                                                                                                    |                                                                   |                                        |                                                                                                    |                                                                                                    |
|                                                                              | Save Draft                                                                                                    |                                                                   | Previous Step Next Step                |                                                                                                    |                                                                                                    |

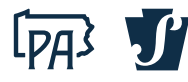

Review the processing fee information. The fee for all for-profit businesses/associations is \$7.00. The fee for all non-profit and not-for-profit businesses/associations is \$0.00. Click **Next Step**.

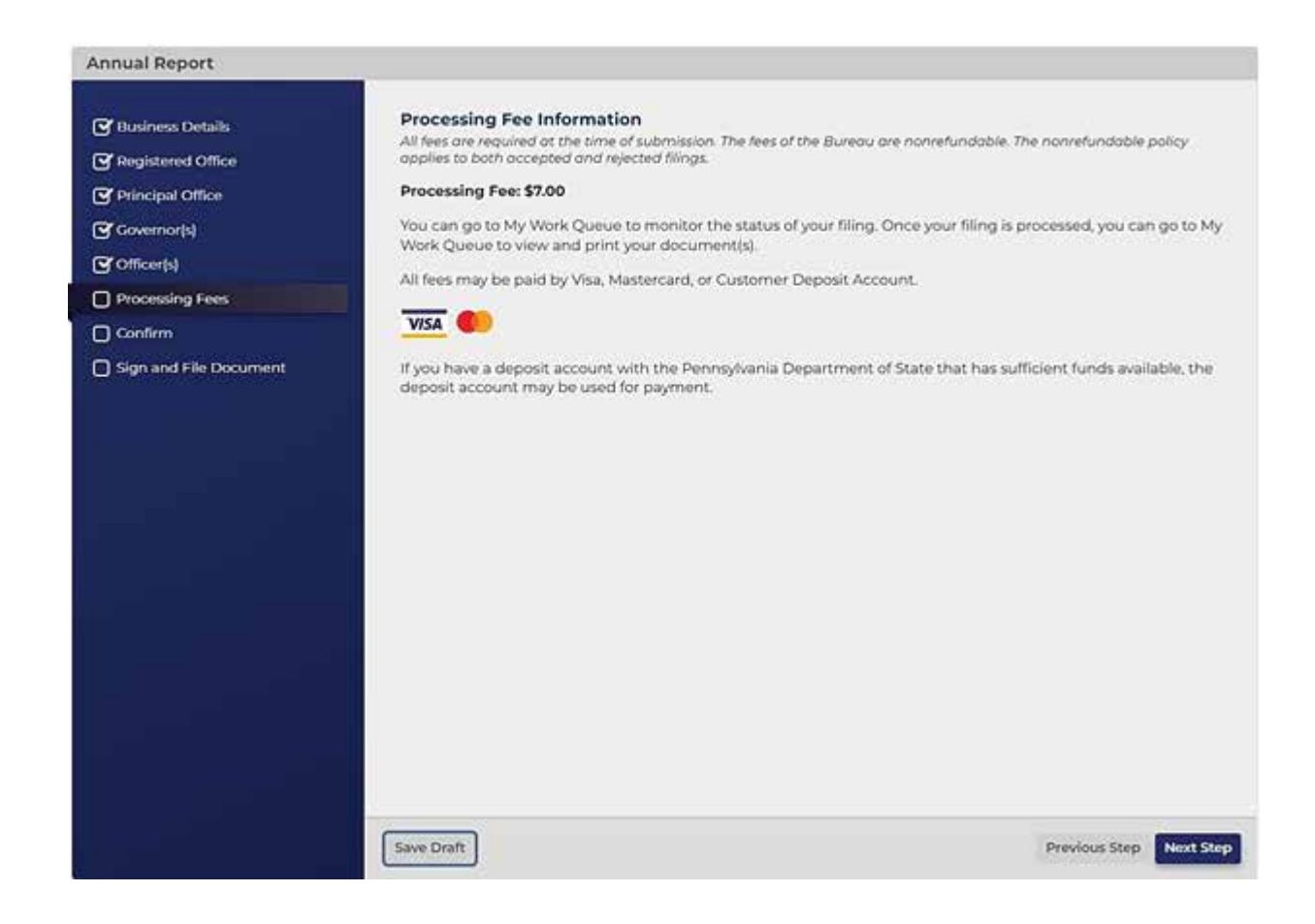

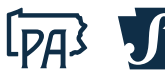

# Review and confirm all information provided for your Annual Report submission. Click **Next Step**.

| Annual Report          |                                                                                                    |                                                                                                    |
|------------------------|----------------------------------------------------------------------------------------------------|----------------------------------------------------------------------------------------------------|
|                        | Confirm                                                                                                    |                                                                                                    |
| Cursiness Details      | Review your submission below to confirm the information                                                                                                    | in a exactly as it is to appear on the records of the                                                                                                    |
| C Hagistered Office    | - second provide the second second seco                                                                                                    |                                                                                                    |
| Principal Office       | Business Details                                                                                                    | (i)                                                                                                    |
| Covernor(s)            | Accord Information                                                                                                    | Hereiter H                                                                                                    |
| ( officers)            | File number                                                                                                    | 0003609529                                                                                                    |
| Processing Fees        | Producer survey                                                                                                    | Testing the Annual Depart loss                                                                                                    |
| C) Confirm             |                                                                                                    | territed and the second second second                                                                                                    |
| Sign end tile Document | Jungdiction of formation                                                                                                    | PENNSYLVANIA                                                                                                    |
|                        | Filmptype                                                                                                    | Derestic Bainess Carperation                                                                                                    |
|                        | Fling subtype                                                                                                    | Business                                                                                                    |
|                        | Email Address for Notifications                                                                                                    |                                                                                                    |
|                        | Opt In to Email Notifications                                                                                                    | I would like to receive email netifications from the<br>Department of State about required filings for this<br>association or registration at the following email<br>addressize. I understand that I will no longer receive<br>paper netifications by mail.                                                                                                    |
|                        | Emoil address                                                                                                    | ales) for notifications                                                                                                    |
|                        | ThomesToster(Bigmak.com                                                                                                    |                                                                                                    |
|                        | AnneAnnualBackers                                                                                                    |                                                                                                    |
|                        | Bashadiacortificory at not                                                                                                    |                                                                                                    |
|                        | The second second second second second second second second second second second second second second second se                                                                                                    |                                                                                                    |
|                        |                                                                                                    |                                                                                                    |
| unnual Report          |                                                                                                    |                                                                                                    |
|                        | Regulared Office                                                                                                    | 2                                                                                                    |
| S Business Details     | Cutrent Augistured Office or Commercial Augistured D                                                                                                    | Provider                                                                                                    |
| Registered Office      | Search for Cammercial Registered Office Provider<br>(CROP)                                                                                                    | CT Corporation System<br>Commercial Registered Office Provider                                                                                                    |
| Principal Office       | New Devisionert Office                                                                                                    |                                                                                                    |
| Covernor(N)            |                                                                                                    |                                                                                                    |
| Officerts              | Orange Represed Officer                                                                                                    | I do not want to change the registered office                                                                                                    |
| Processing Fees        | Charles Arrest                                                                                                    |                                                                                                    |
| ] Confirm              | Principal Office                                                                                                    |                                                                                                    |
| Sign and File Document | A127446                                                                                                    | 123 MADE ST<br>HARBITELSEC, PA 17120-CODI                                                                                                    |
|                        | Contractal                                                                                                    |                                                                                                    |
|                        | Covernierful                                                                                                    |                                                                                                    |
|                        | Annual I                                                                                                    | And a second second s                                                                                                    |
|                        | Phone Phone                                                                                                    | An advantage of second                                                                                                    |
|                        | in memory scher                                                                                                    |                                                                                                    |
|                        |                                                                                                    |                                                                                                    |
|                        | Principal Officertal                                                                                                    |                                                                                                    |
|                        |                                                                                                    |                                                                                                    |
|                        | Name of individual or organization                                                                                                    | Position Other Position                                                                                                    |
|                        | Relatio P. Perint                                                                                                    | President                                                                                                    |
|                        | H Vini V, Visov                                                                                                    | Vice President                                                                                                    |
|                        | Susan S Smith                                                                                                    | Secretary                                                                                                    |
|                        | A Real Property Property Prope | Territoria de la construcción de la construcción de la construcción de la construcción de la construcción de la                                                                                                    |
|                        | the range to mainten                                                                                                    | THE REAL PROPERTY OF THE REAL PROPERTY OF THE PROPERTY OF THE REAL PROPERTY OF THE REAL PROPERTY OF THE REAL PROPERTY OF THE REAL PROPERTY OF THE REAL PROPERTY OF THE REAL PROPERTY OF THE REAL PROPERTY OF THE REAL PROPERTY OF THE REAL PROPERTY OF THE REAL PROPERTY OF THE REAL PROPE |
|                        |                                                                                                    |                                                                                                    |
|                        |                                                                                                    |                                                                                                    |
|                        | Seve Draft                                                                                                    | Previous Step Next Step                                                                                                    |

Review, confirm, and click the checkbox for all declarations. Then, electronically sign the Annual Report, including the title of the signatory, and select **Today** for the date. Click **File Online**.

| Annual Report |                                                                                                    |                                                                                                    |                                                                                                    |
|---------------|----------------------------------------------------------------------------------------------------|----------------------------------------------------------------------------------------------------|----------------------------------------------------------------------------------------------------|
| Annual Report | Electronic Sig<br>Read and check<br>I have review<br>information<br>I werify that<br>document o<br>all material<br>verify that<br>I werify that<br>I secolation.<br>IN TEST MONY S<br>Improvertative<br>Tupper's Cap<br>includes such<br>Trustee secon<br>initials.<br>Signer's | proture<br>each declaraction prior to signify this document<br>well the information submitted as part of this<br>and will appear exactly as I have entered it."<br>I am the person whose signature appears or<br>in behalf of the above-named association an<br>empects. In lieu of the foregoing statement,<br>am authorized to submit this document on I<br>have electronically signed and submitted t<br>WHEREOF, the resociation has caused this A<br>acity," Infers to the position or title of the aut<br>therms as member, manager, partner, direc<br>dor or power of statement, "Signet's capacity"<br>Signature" | c.<br>s online form. I understand that it is public<br>in the filing, that I am authorized to execute this<br>d that the information I am submitting is true in<br>as a service company or law firm representative, I<br>behalf of the above-named client."<br>This document on behalf of the above-named<br>norusel Report to be signed by a duly-authorized<br>norusel Report to be signed by a duly-authorized<br>norusel representative executing this filing it<br>tor, chairman, precident, scenatary, treasurer,<br>does not include terms such as Mr., Mrs., Dr. or<br>Date* |
|               | File Onli Save Oraft                                                                                                    | (Enter full name of authorized signer)                                                                                                    | Tuday Tuday Previous Step Tile Online                                                                                                    |

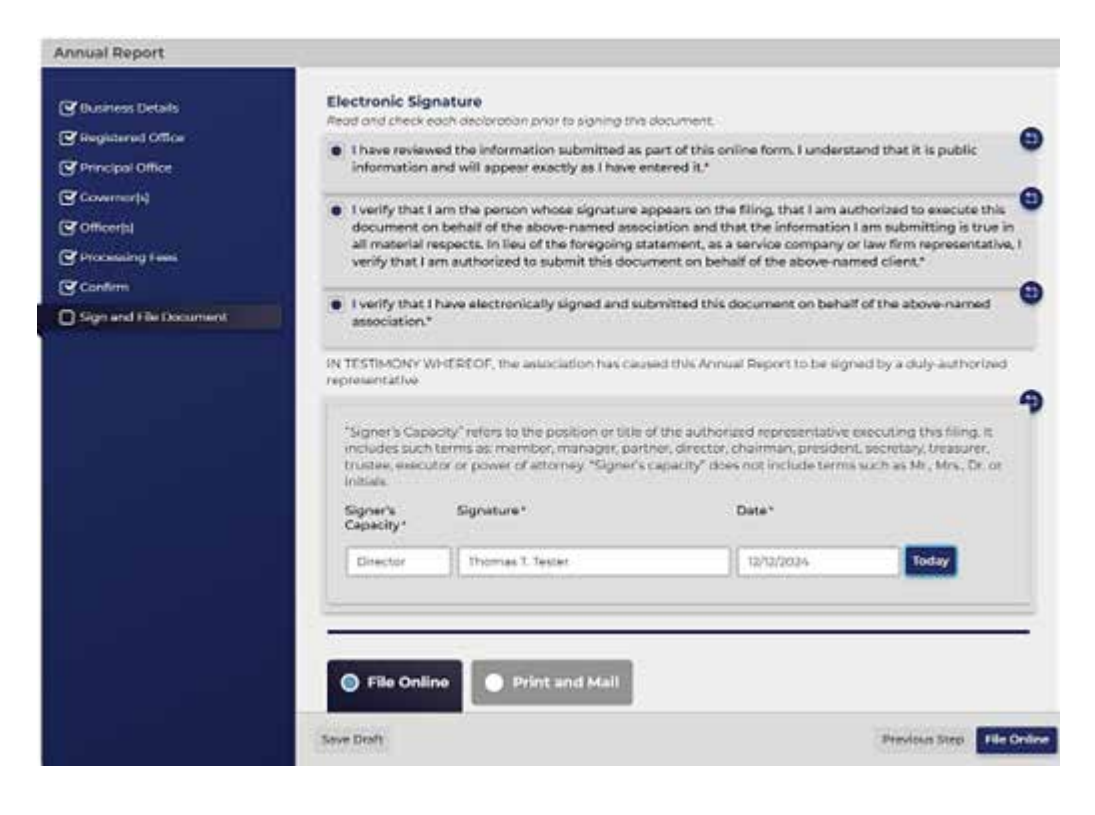

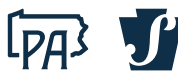

Submit online payment information. Once payment is approved, the **Payment Successful** screen will appear. The Annual Report filing will be automatically processed, and you can select the Form tab to view and download the approved Annual Report filing.

**NOTE:** Non-profit and not-for-profit businesses/associations will skip the payment input information page and immediately receive the **Payment Successful** screen.

| RECEIPT         |                                        |
|-----------------|----------------------------------------|
|                 | Payment Successful                     |
| \$7.00          | Testing the Annual Report, Inc 3609529 |
| Total<br>\$7.00 |                                        |
|                 | Available Downloads                    |
|                 | Annual Report<br>Status: Approved      |
|                 | E Form<br>12/12/2024                   |
| tter)           | BE Filing Acknowledgement (Happy Let   |

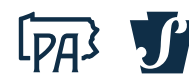

# Example

#### Filed and Approved Annual Report

| COMMONWEALTH<br>Department of State<br>Bureau of Corporation<br>PO Box 8722<br>Harrisburg, Pennsylvania 17<br>ANNUAL REPORT<br>Fee: \$7                                                                                                    | DF PENNSYLVANIA<br>ns and Charitable Organizations<br>1105-8722                          | Pennsylvania Department of State<br>-FILED-<br>Amendment #: 0012936350<br>Date Filed: 12/12/2024 |  |  |
|----------------------------------------------------------------------------------------------------|------------------------------------------------------------------------------------------|--------------------------------------------------------------------------------------------------|--|--|
| In compliance with the requirements of 15 foreign association berefix states that:                                                                                                    | <u>i Pa.C.S. § 146</u> (relating to annual report), t                                    | the undersigned domestic or                                                                      |  |  |
| Record Information                                                                                                    |                                                                                          |                                                                                                  |  |  |
| File number                                                                                                    | 0003609529                                                                               |                                                                                                  |  |  |
| Business name                                                                                                    | Testing the Annual Repo                                                                  | ort, Inc.                                                                                        |  |  |
| Jurisdiction of formation                                                                                                    | PENNSYLVANIA                                                                             |                                                                                                  |  |  |
| Filing type                                                                                                    | Domestic Business Corp                                                                   | poration                                                                                         |  |  |
| Filing subtype                                                                                                    | Business                                                                                 |                                                                                                  |  |  |
| Current Registered Office or Commercial Registered Offi<br>Search for Commercial Registered Office Pr                                                                                                    | ce Provider<br>rovider (CROP) CT Corporation System<br>Commercial Registered             | CT Corporation System<br>Commercial Registered Office Provider                                   |  |  |
| Venue and Publication County                                                                                                    | DAUPHIN                                                                                  | DAUPHIN                                                                                          |  |  |
| Governor(s)                                                                                                    | HARRISBURG, PA 1712                                                                      | 20-0001                                                                                          |  |  |
| The name of at least one governor                                                                                                    |                                                                                          |                                                                                                  |  |  |
|                                                                                                    | Name of individual or entity                                                             |                                                                                                  |  |  |
| <ul> <li>Thomas T. Tester</li> </ul>                                                                                                    |                                                                                          |                                                                                                  |  |  |
| Principal Officer(s)<br>The names and titles of the persons wh                                                                                                    | no are its principal officers, if any, as det                                            | termined by its governors                                                                        |  |  |
|                                                                                                    | n Position                                                                               | Other Position                                                                                   |  |  |
| Name of individual or organizatio                                                                                                    |                                                                                          |                                                                                                  |  |  |
| Name of individual or organization                                                                                                    | President                                                                                |                                                                                                  |  |  |
| Name of individual or organizatio<br>Pablo P. Perez<br>Viraj V. Vasav                                                                                                    | President<br>Vice President                                                              |                                                                                                  |  |  |
| Name of individual or organizatio<br>Pablo P. Perez<br>Viraj V. Vasav<br>Susan S. Smith                                                                                                    | President Vice President Secretary                                                       |                                                                                                  |  |  |
| Name of individual or organization<br>Pablo P. Perez<br>Viraj V. Vasav<br>Susan S. Smith<br>Tonya T. Thomas                                                                                                    | President Vice President Secretary Treasurer                                             |                                                                                                  |  |  |
| Name of individual or organizatio Pablo P. Perez Viraj V. Vasav Susan S. Smith Tonya T. Thomas Electronic Signature IN TESTIMONY WHEREOF, the associati representative                                                                                                    | President Vice President Secretary Treasurer ion has caused this Annual Report to be sig | gned by a duly-authorized                                                                        |  |  |
| Name of individual or organizatio         Pablo P. Perez         Viraj V. Vasav         Susan S. Smith         Tonya T. Thomas         Electronic Signature         IN TESTIMONY WHEREOF, the association representative         Director       Thomas T. Thomas T. Thom | President Vice President Secretary Treasurer ion has caused this Annual Report to be sig | gned by a duly-authorized                                                                        |  |  |